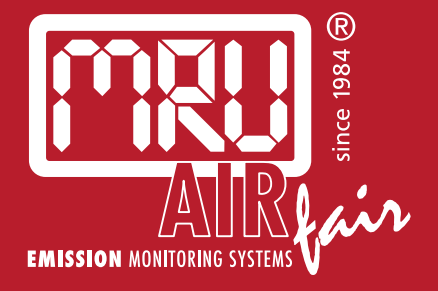

# **400GD** USER MANUAL

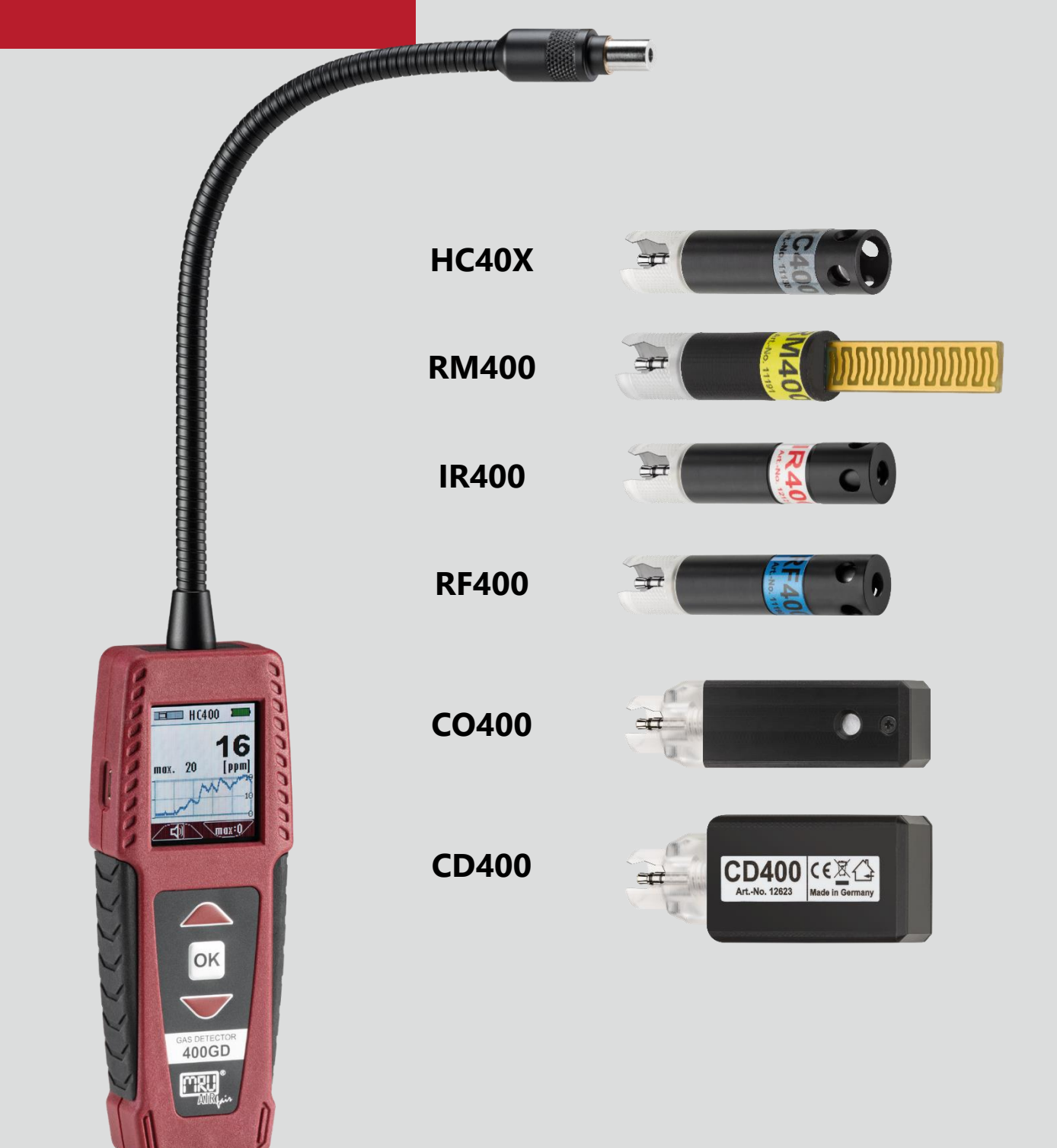

#### Manufacturer:

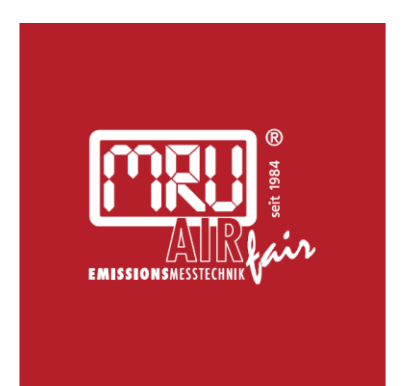

#### MRU · Messgeräte für Rauchgase und Umweltschutz GmbH

Fuchshalde 8 + 12 74172 Neckarsulm-Obereisesheim Fon 07132 99620 · Fax 07132 996220 info@mru.de · www.mru.eu

Legal notices / Intellectual property rights comments

Original user manual

© 2022 by MRU

No part of this manual may be published in any form (print, photocopy, electronic media or any other publication form) without a written approval by the publisher.

All user trademarks and name mark descriptions, even those which are not marked as such, are properties of the respective owners.

Edition: 2022-05-04, V5.04.EN

# Table of content

| 1 | Inf          | ormation for product and safety             | 6         |
|---|--------------|---------------------------------------------|-----------|
|   | 1.1.         | Safety manual                               | 6         |
|   | 1.2.         | Safety precautions                          | 6         |
| 2 | Int          | roduction                                   | 7         |
| - | 21           | Intended use                                | 7         |
|   | 2.2.         | About us                                    | 8         |
| 2 | Da           |                                             | 10        |
| 5 | 2 1          | Scription                                   | <b>IU</b> |
|   | ວ. I.<br>ວ່າ | The Analyser                                | 10        |
|   | 5.2.<br>22   | licer interface                             |           |
|   | כ.כ.<br>כו   | Menu structure                              |           |
|   | 5.4.         |                                             |           |
| 4 | Ор           | peration                                    | 13        |
|   | 4.1.         | Commissioning                               | 13        |
|   | 4.2.         | Charging the battery                        | 13        |
|   | 4.3.         | Switching on the analyser                   | 13        |
|   | 4.4.         | Make settings on the basic unit             | 14        |
|   | Set          | tting options for QR code                   |           |
|   | Set          | tting language                              |           |
|   | Set          | tting brightness                            |           |
|   | Set          | tting volume                                |           |
|   | Set          | tting Off time                              | 16        |
|   | 4.5.         | Switching off the analyser                  | 17        |
| 5 | Me           | easuring                                    |           |
|   | 5.1.         | Inserting interchangeable sensor            |           |
|   | 5.2.         | Measuring with interchangeable sensor HC40X |           |
|   | Sta          | arting measurement                          | 19        |
|   | Co           | nfiguring measurement                       | 20        |
|   | Set          | tting Zeropoint                             |           |
|   | Sel          | ecting gas                                  |           |
|   | Set          | tting alarm threshold                       |           |
|   | Set          | tting unit                                  | 21        |
|   | 5.3.         | Measuring with interchangeable sensor RM400 | 22        |
|   | Sta          | arting measurement                          | 22        |
|   | Co           | nfiguring measurement                       |           |
|   | 5.4.         | Measuring with interchangeable sensor HM400 | 23        |
|   | ~            |                                             |           |
|   | Sta          | arting measurement                          |           |
|   | Co           | nfiguring measurement                       | 24        |

| Selecting measured values                | 24         |
|------------------------------------------|------------|
| Setting unit                             | 24         |
| 5.5. Measuring with interchangeable sens | or IR40025 |
| Starting measurement                     | 25         |
| Configuring measurement                  |            |
| Setting emissivity                       |            |
| Setting alarm threshold                  | 27         |
| Setting unit                             | 27         |
| 5.6. Measuring with interchangeable sens | or RF40028 |
| Starting measurement                     |            |
| Configuring measurement                  |            |
| Setting Zeropoint                        | 29         |
| Selecting refrigerant                    |            |
| Setting alarm threshold                  |            |
| 5.7. Measuring with interchangeable sens | or CO40030 |
| Starting measurement                     |            |
| Configuring measurement                  |            |
| Setting Zeropoint                        |            |
| Setting alarm threshold                  |            |
| Setting unit                             |            |
| 5.8. Measuring with interchangeable sens | or CD40033 |
| Starting measurement                     |            |
| Configuring measurement                  |            |
| Setting Zeropoint                        |            |
| Setting alarm threshold                  |            |
| 5.9. Transporting measurement protocol.  |            |
| 6 Maintenance and care                   |            |
| 6.1. Maintenance                         |            |
| 6.2. Perform function test               |            |
| 6.3. Care                                |            |
| 6.4. Sensor-specific care instructions   |            |
| 7 Appendix                               |            |
| 7.1. Technical data 400 GD               |            |
| 7.2. Interchangeable Sensors             | 40         |
| Interchangeable Sensor HC400 (Nr.11138   |            |
| Interchangeable Sensor HC401 (Nr.11591   | )40        |
| Interchangeable Sensor HC402 (Nr.11733   | )41        |
| Interchangeable Sensor RM400 (Nr.11191   | 1)41       |

| 8 Declaration of conformity             |    |
|-----------------------------------------|----|
| 7.3. Service menu                       | 45 |
| Interchangeable sensor CD400 (Nr.12623) | 44 |
| Interchangeable sensor CO400 (Nr.12130) |    |
| Interchangeable Sensor RF400 (Nr.11190) |    |
| Interchangeable Sensor HM400 (Nr.11922) |    |
| Interchangeable Sensor IR400 (Nr.12121) |    |

# **1** Information for product and safety

# 1.1. Safety manual

All general information and safety precautions of MRU products are listed in the supplied separate safety manual.

Therefore, this manual must be read and observed before the first use of the analyser.

Instrument-specific safety and warning requirements in this manual are prefixed before dangerous actions.

# 1.2. Safety precautions

The used categories of safety precautions are here explained once more.

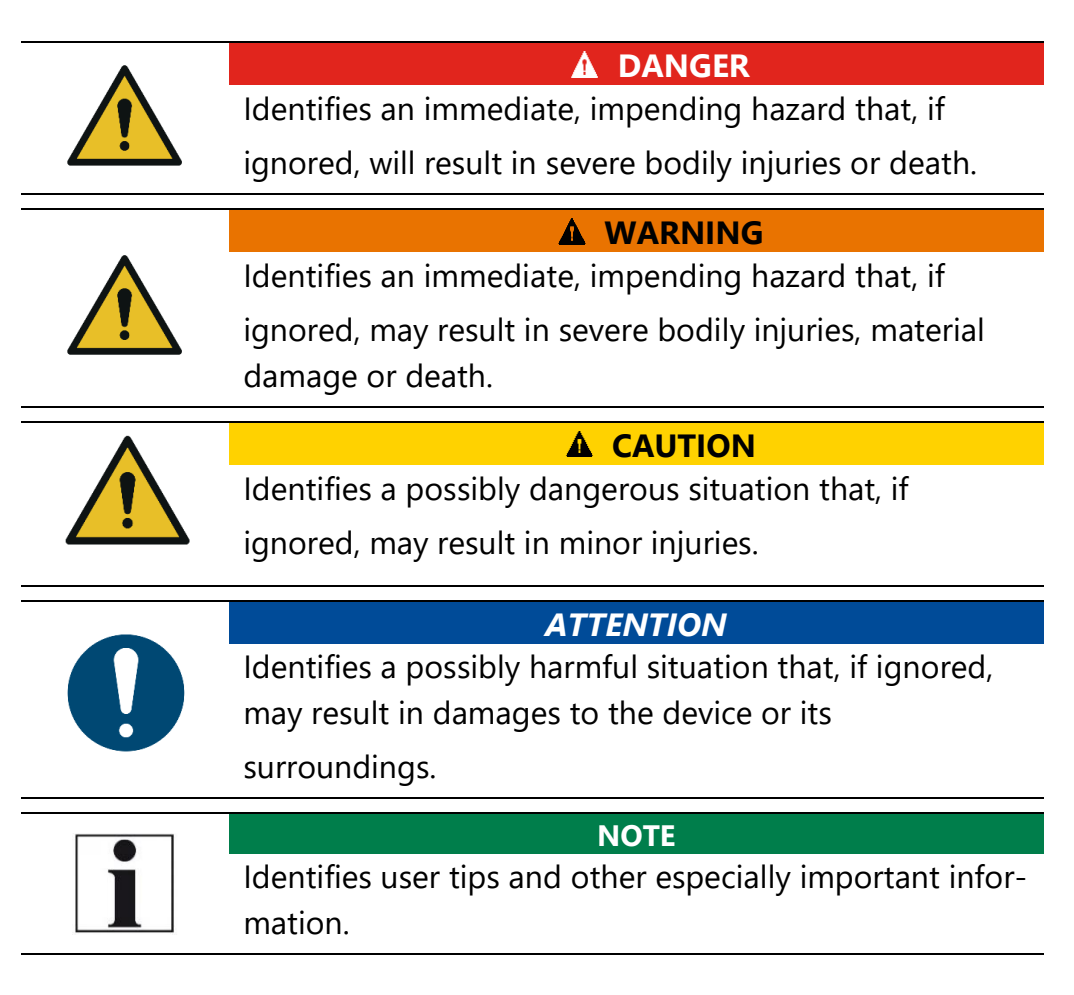

The explanation of safety notices:

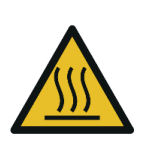

#### A CAUTION HOT – danger of burns and fire hazards from gas extraction probe.

Physical harm and property damage can be caused.

► Cool down the probe tube.

# 2 Introduction

- Read and observe the safety manual supplied separately.
- This user manual enables you to operate the analyser safely.
- Read this user manual carefully.
- Make yourself familiar with the analyser, before using it.
- The analyser may only be used by skilled personnel and may only be used for its intended purpose.
- Pay special attention to the security and warning precautions, in order to prevent injuries and product damages.
- MRU can't be held responsible for damages or injuries, by not following the instructions in this manual.
- Always keep this user manual near you, when working with the analyser, to be able to read instructions as needed.
- Ensure to hand over all documents to when handing the analyser over to other.

# 2.1. Intended use

The analyser is a multidetector. Due to interchangeable sensors, the analyser can be used for a wide range of applications:

- Usable with interchangeable sensor RM400 for leak detection on exhaust pipes.
- Usable with interchangeable sensor HC400, HC401 and HC402 for leak detection on gas lines in non-explosive environments.
- Usable with interchangeable sensor RF400 for leak detection on refrigeration systems.
- Usable with interchangeable sensor HM400 to measure environmental parameters (air pressure, humidity, air temperature and dew point).
- Usable with interchangeable sensor CO400 for monitoring the CO-concentration in the ambient air.
- Usable with interchangeable sensor CD400 for monitoring the CO<sub>2</sub>- concentration in the ambient air.

Note that all interchangeable sensors are developed for indoor use only.

► Do not use the interchangeable sensors outdoor.

The analyser records and stores measured values. The measured values can be exported by QR code.

The analyser was manufactured according to relevant standards and regulations. The analyser must be used according to the instructions for the intended used.

#### WARNING

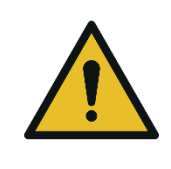

- Operational safety hazard
- Modifications or changes to the measuring device are not allowed.

Risk from manipulations to the measuring device

# 2.2. About us

The analyser is produced by the MRU GmbH in Neckarsulm, Germany (Founded in 1984), a medium sized company that specializes in developing, producing and marketing high quality emission monitoring analysers.

MRU GmbH produces a wide range of instruments, from standard analysers up to tailor made industrial analysers.

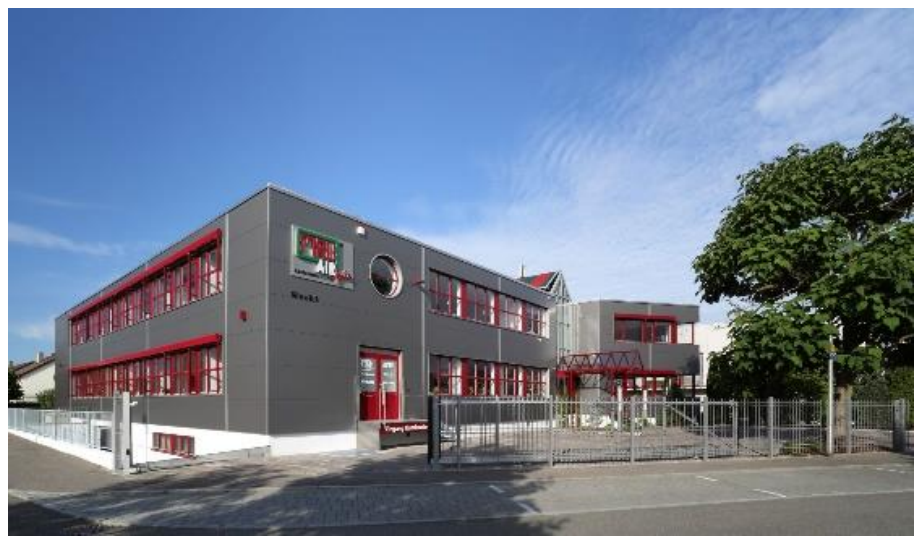

Plant 1: Sales, Service, R&D

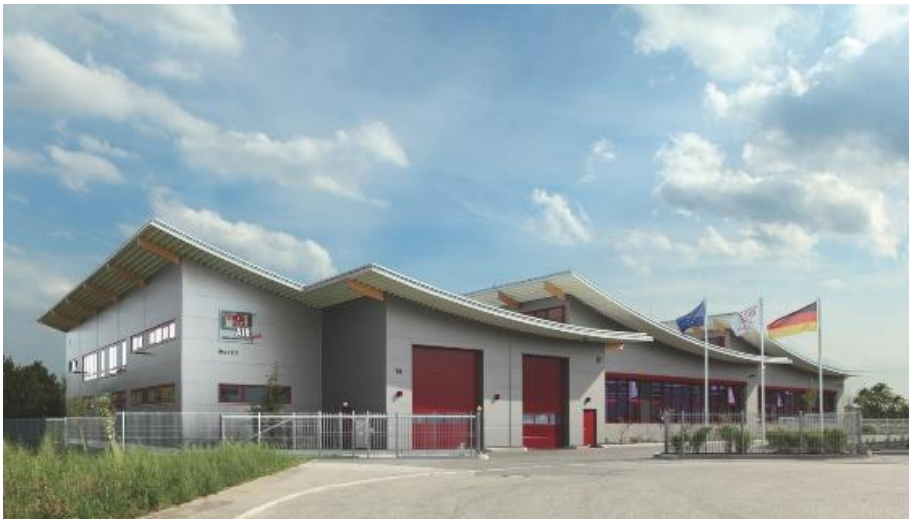

Plant 2: Production

MRU GmbH Fuchshalde 8 + 12 74172 Neckarsulm - Obereisesheim GERMANY

Tel +49 71 32 99 62 0 (Front office) Tel +49 71 32 99 62 61 (Service) Fax +49 71 32 99 62 20 Email: <u>info@mru.de</u> Site: <u>www.mru.eu</u>

# 3 Description

# 3.1. Purpose

The main purpose of the analyser in combination with various interchangeable sensors is the detection of gases and exhaust gases in gas and heating installations.

For example, checking of:

- freely laid gas pipelines
- ambient air for combustible gases
- manholes and cavities
- Installations for external tightness
- newly laid gas pipelines for leaks.

In addition, the range of application of the analyser can be extended by further interchangeable sensors.

The following interchangeable sensors are available:

- Gas sensor H40x for detecting leaks in gas pipes.
- Humidity sensor RM400 for detecting leaks in flue pipes.
- Condensing humidity sensor RM400 for spillage tests on flue gas
- Systems
- Infrared temperature sensor IR400 for contactless measurement of surface temperature
- Hygrometer sensor HM400 for the check of indoor climate.
- Refrigerant detector RF400 for leak detection on refrigeration Systems
- Gas sensor CO400 for monitoring the CO-concentration in the ambient air.

Visit our webpage <u>www.mru.eu</u> to see available options or talk to your MRU representative.

# 3.2. The Analyser

The analyser consists of a compact and robust glass-fibre reinforced plastic housing.

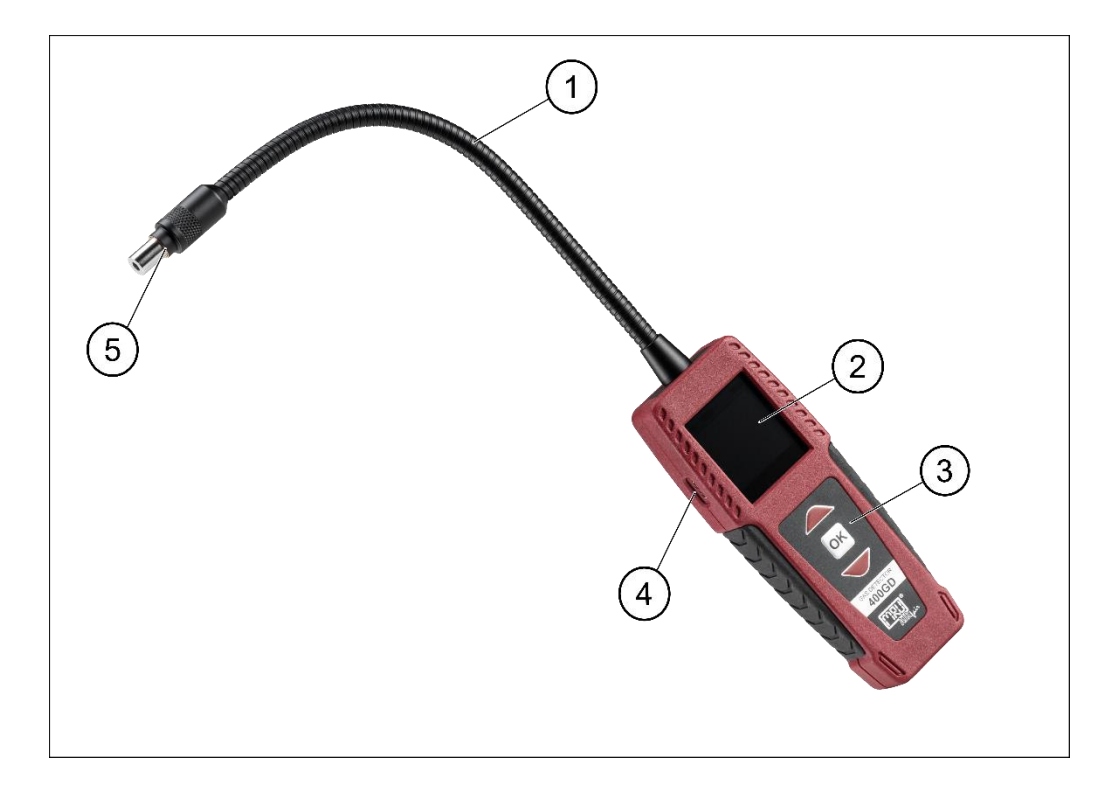

| 1 | Flexible arm     | 2 | Display       |
|---|------------------|---|---------------|
| 3 | Keypad           | 4 | Mini-USB port |
| 5 | Sensor connector |   |               |

# 3.3. User interface

All functions are selected from the analyser display.

Operation and navigation are carried out via a keypad.

In the individual menus and windows additional submenus are available.

Keypad

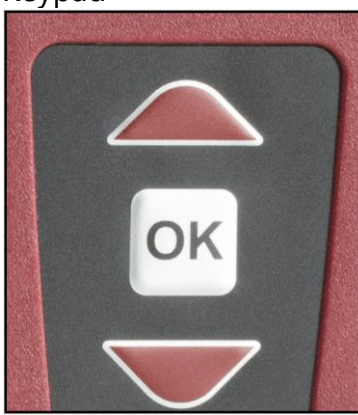

#### Start screen Measurement

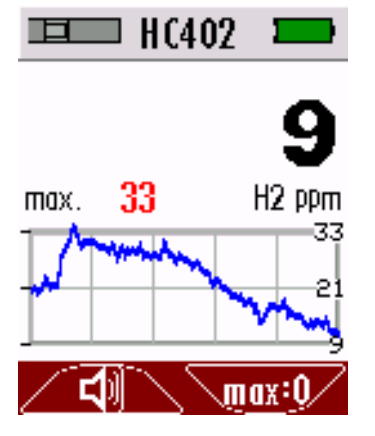

# 3.4. Menu structure

All functions are available in the menu EXTRAS. The menu structure is dynamic. The menu structure changes depending on the inserted interchangeable sensor.

Without inserted interchangeable sensor the menu structure of the basic unit contains the following basic menu items:

| 🏶 Extras 🛛 💻    | Menu item | Explanation                |
|-----------------|-----------|----------------------------|
| . / Start       | Start     | Start a measurement        |
| ው off           | Off       | Switching off Analyser     |
| Settinas        | Settings  | Setting QR-code            |
| لم<br>ب Service |           | Setting language           |
| () Info         |           | Setting brightness         |
|                 |           | Setting volume             |
|                 |           | Setting Off time           |
|                 | Service   | Status vales (Battery, USB |
|                 |           | )                          |
|                 | Info      | Information about the      |
|                 |           | analyser                   |

Sensor-specific menu items are explained in the corresponding explanation of the respective interchangeable sensor.

# 4 **Operation**

# 4.1. Commissioning

The analyser leaves the factory assembled. The analyser has been calibrated and is ready for use.

- Check the analyser for completeness and integrity.
- ► Charge the internal battery for at least 8 hours.

# 4.2. Charging the battery

The analyser has an integrated rechargeable battery. The battery can be charged as follows:

- With an optional mains plug via the USB socket
- With a USB cable on the PC via the USB socket

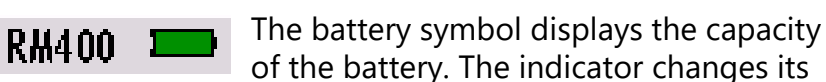

colour from green to orange to red.

# 4.3. Switching on the analyser

- Press and hold the OK key for at least 3 seconds.
  - $\Rightarrow$  The MRU start screen appears.
  - A display for inserting an interchangeable sensor appears.

#### NOTE

If you switch on the analyser for the first time, a screen for setting the language appears.

- Choose the desired language.
- ► Press "OK".

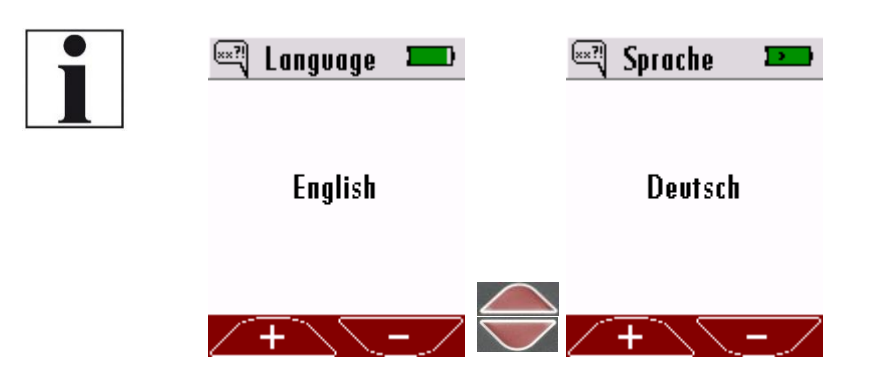

- ► Insert an interchangeable sensor.
  - ⇒ If necessary, a warm-up countdown appears (e. g. with HC400)

- ⇒ The measurement menu is being displayed after warmup.
- $\Rightarrow$  The analyser is ready to measure.

## 4.4. Make settings on the basic unit

The menu structure is dynamic. The menu structure changes depending on the inserted interchangeable sensor. In the following, only settings are shown that can be carried out on the basic unit without am inserted interchangeable sensor. The settings shown here can also be made with an inserted interchangeable sensor.

Sensor-specific menu items are explained in the corresponding explanation of the respective interchangeable sensor.

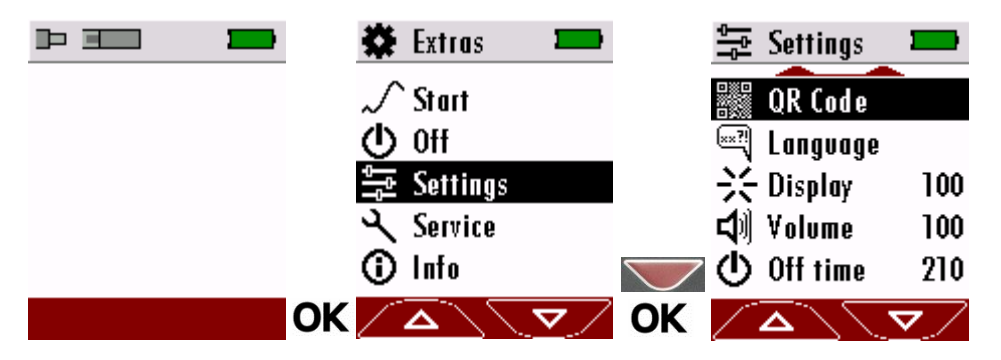

- ► Switch on the analyser.
  - $\Rightarrow$  The analyser indicates that an interchangeable sensor is missing.
- ▶ Press "OK".
- ► Choose "Settings".
  - $\Rightarrow$  A selection list appears.
- ► Choose the desired setting.

#### Setting options for QR code

The analyser uses the QR code to transmit a simple "measurement protocol".

The analyser supports QR code from firmware version V1.00.20. If an older firmware version is installed, the firmware can be updated.

The following options are available:

• Text mode:

the protocol is transmitted in the form of a text module that can be pasted or saved in a document.

- E-mail mode: the protocol is transmitted in the form of a text module. The text module is marked as an email, so a smartphone/PC automatically makes an e-mail draft.
- Off:

| The measurement is                                                                                                    | not protocolled. |               |            |
|----------------------------------------------------------------------------------------------------|------------------|---------------|------------|
| Settings Settings OR Code                                                                                                    | 🎆 QR Code 🛛 🖚    | 🎆 QR Code 🛛 🖚 |            |
| ☆ Display 100<br>☆ Volume 100<br>① Off time 210                                                                                                    | Text             | E-Mail        | OK         |
| <ul> <li>Choose "QR Code".</li> <li>Press "OK".</li> <li>Choose the desired of</li> <li>Press "OK".</li> <li>⇒ The option is save</li> </ul>                                                                                                    | option.<br>ved.  |               | UK         |
| Setting language                                                                                                    | 🐖 Languago 🔳     | 📟 Corache 🔲   |            |
| Serings —                                                                                                    | ungvage 💻        | Sprache -     |            |
| QR Code                                                                                                    | English          | Deutsch       |            |
| <ul> <li>Volume 100</li> <li>Volume 100</li> <li>OK</li> <li>Choose "Language"</li> <li>Press "OK".</li> <li>Choose the desired</li> <li>Press "OK".</li> </ul>                                                                                                    | + –              | + -           | OK         |
| $\Rightarrow$ The desired lang                                                                                                    | uage is saved.   |               |            |
| Setting brightness                                                                                                    |                  |               |            |
| Settings Settings Set | <u> </u>         | <u> </u>      |            |
| Mil Valuma 100<br>Choose "Display"                                                                                                    | +                |               | <b>O</b> K |
| <ul> <li>Press "OK".</li> </ul>                                                                                                    |                  |               |            |

ouroment is not protocolled τĿ

- Select the desired brightness level.
  - $\Rightarrow$  The desired brightness level is saved.

#### Setting volume

| 🚔 Settings                     |             | 네 Volume 🛛 💻     | <b>弌</b> 別 Volume   |               |
|--------------------------------|-------------|------------------|---------------------|---------------|
| 🗱 QR Code                      | -           |                  |                     |               |
| 🖃 Langvage                     |             | 100              | 50                  |               |
| 🔆 Display                      | 100         |                  |                     | <b>F</b><br>1 |
| 氏例 Volume<br>()、Off time       | 210         | [ 20]            | [ 20                | 1             |
|                                |             |                  |                     |               |
| $\angle \Delta $               |             | <u>/ + \\-</u> / | <u> </u>            | UK            |
| ► Choose "\                    | /olume".    |                  |                     |               |
| Press "OK                      | ".          |                  |                     |               |
| <ul> <li>Select the</li> </ul> | desired v   | olume level.     |                     |               |
| ⇔ The de                       | esired volu | ume is saved.    |                     |               |
| Setting Off ti                 | me          |                  |                     |               |
| 🚔 Settings                     |             | 🕛 Off time 🛛 🖿   | 🕛 Off time          | -             |
| B OR Code                      | -           |                  |                     |               |
| 💐 Langvage                     |             | 400              | 26                  | 0             |
| 🔆 Display                      | 100         | IOU              | 30                  | U             |
| <b>⊐</b> ¶ Volume              | 50          | [min]            | [m                  | inj           |
| () Off time                    | 210         |                  |                     |               |
|                                | ✓ OK        | <u> </u>         | $\overline{\frown}$ | /             |

- ► Choose "Off time".
- Press "OK".
- ► Select the desired time period.
  - $\Rightarrow$  The desired time period is saved.
  - ⇒ If no input command is received within the desired time period, the analyser switches off automatically.
  - ⇒ 10 seconds before the desired time period expires, a countdown appears in the display.
  - ⇒ Press a button before the countdown expires.
  - $\Rightarrow$  The analyser remains switched on.

## 4.5. Switching off the analyser

There are two possibilities to switch off the analyser.

- Select "Off". Press "OK". ►  $\Rightarrow$  The analyser switches off.

Alternatively, you can switch off the analyser as follows:

Press and hold the OK key for at least 3 seconds. ►  $\Rightarrow$  The analyser switches off.

# 5 Measuring

| •  | DANGER                                                  |
|----|---------------------------------------------------------|
|    | Danger when used improperly                             |
|    | Deadly accidents can be the result if the rules are not |
|    | obeyed.                                                 |
|    | The analyser may only be used for its intended          |
|    | purpose.                                                |
|    | DANGER                                                  |
| A. | Explosion danger in EX zones                            |
|    | There is a possibility of explosion in an EX-zone.      |
|    | The analyser may only be used in explosion free         |
|    | ZONES                                                   |

## 5.1. Inserting interchangeable sensor

- Insert the desired interchangeable sensor into the sensor connector.
- Make sure that the interchangeable sensor clicks into place audibly.
- Switch on the analyser. B See 4.3, Page 13.
- ⇒ The analyser automatically identifies the inserted interchangeable sensor.
- An information window appears in the display for approx. 5 seconds.

# 5.2. Measuring with interchangeable sensor HC40X

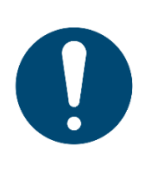

- ATTENTION Damage to the device due to incorrect operation Destruction of the HC sensor by exceeding the measuring range
- Observe the meas. range of the HC sensor, do not exceed it.

The interchangeable sensors HC400, HC401 and HC402 are gas sensors which are used for leak detection on gas lines in non-explosive environments.

You can use the interchangeable sensor...

- HC400 to detect CH4 (methane).
- HC401 to detect CH4 (methane) and C<sub>3</sub>H<sub>8</sub> (propane).
- HC402 to detect CH4 (methane) C<sub>3</sub>H<sub>8</sub> (propane) and H<sub>2</sub> (hydrogen).

Using the interchangeable sensor HC402 as an example, the following shows how to start and configure a measurement.

#### **Starting measurement**

#### **DANGER**

#### Risk due to improper use

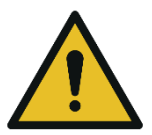

Fatal accidents may occur if the measurement rules are disregarded.

- Only use the measuring device to locate gas leaks in the installation area.
- Even if the sensor does not locate a leak, this is not sufficient proof of the tightness of a pipe system. Observe the relevant valid rules.
- ⇒ After switching on, the LED on the interchangeable sensor flashes.
- ⇒ In the Display "HC402" appears.
- ⇒ In the Display a 30-second Warm-up countdown appears.

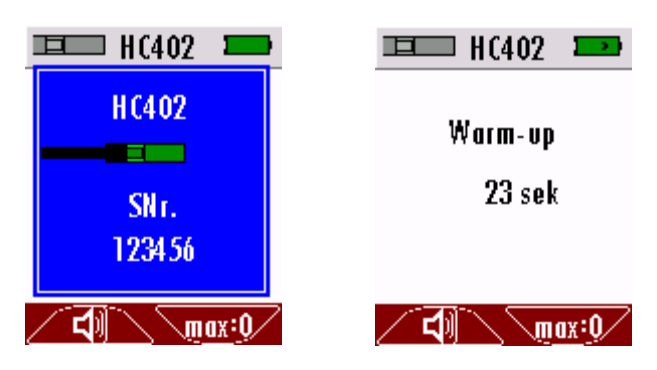

- ⇒ After the warm-up, the analyser automatically switches to the measuring mode.
- $\Rightarrow$  The measurement starts.

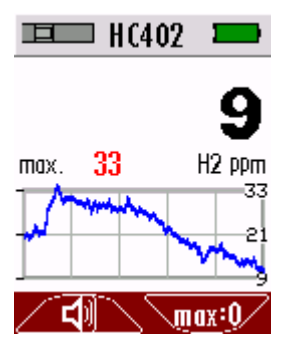

- ► Guide slowly the interchangeable sensor along the areas to be tested.
  - $\Rightarrow$  If there is a leakage, the measured value changes.
  - $\Rightarrow$  The measurement process is displayed graphically.
  - ⇒ Optical and acoustic alarm signals indicate gas leakage.
  - ⇒ The flashing frequency of the red LED in the sensor foot increases with the increase of the measured gas concentration.

#### **Configuring measurement**

For settings that can be made on the basic unit see 4.4 Make settings on the basic unit, Page 14. In the following, only sensor-specific settings are described.

#### **Setting Zeropoint**

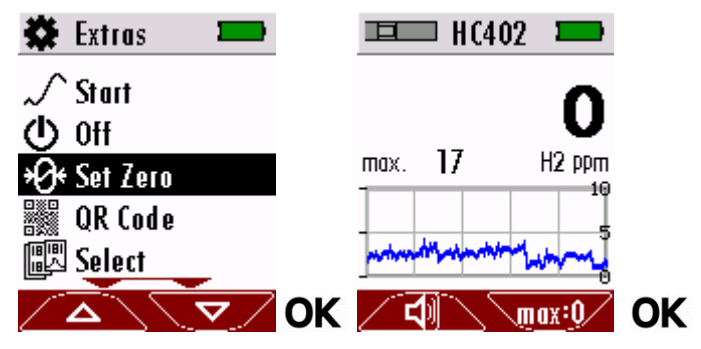

- ► Select "Set Zero".
- ▶ Press "OK".
  - $\Rightarrow$  A window appears.
  - ⇒ Zero point is set automatically.
- ► Press "OK".
  - $\Rightarrow$  Window is closed.

#### Selecting gas

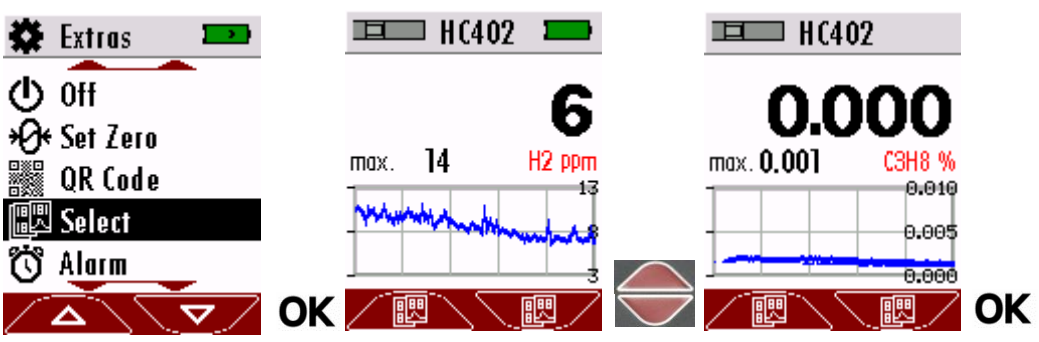

- ► Select "Select".
- ► Press "OK".
- Choose the desired gas.
- ► Press "OK".
  - $\Rightarrow$  The desired gas is saved.

| 🏶 Extras 👘 💴 | 👸 Alarm  |               | 👸 Alarm 🛛 💻 |    |
|--------------|----------|---------------|-------------|----|
| √ Start      | 👸 CH4 %  | 0.010         |             |    |
| () Off       | 👸 СЗН8 % | 0.041         | 0.000       |    |
| ⊁Ø+ Set Zero | 👸 H2 ppm | 50            | 0.020       |    |
| 🕮 Select     | 🕤 Zurück |               | CH4 %       |    |
| 👸 Alarm      |          | $\Rightarrow$ |             |    |
| ∕◬∖▽∕        | OK       | ▼∕ OK         | <u> </u>    | OK |

#### Setting alarm threshold

- ► Select "Alarm".
- ► Press "OK".
- ► Choose the desired gas.
- ► Press "OK".
- ► Set the desired alarm threshold.
- ► Press "OK"
  - $\Rightarrow$  The alarm threshold is saved.

#### Setting unit

| 🏶 Extras 🛛 📼 | Unit لىلىسلى                             |        | Unit لىلىيل |          |
|--------------|------------------------------------------|--------|-------------|----------|
| () Off       | 11111                                    | CH4 %  | ılıılı      | CH4 %LEL |
| ⊁Ø¥ Set Zero | ılıılı                                   | C3H8 % | 11.11       | C3H8 %   |
| 🕮 Select     | ılıılı                                   | H2 %   | .11.        | H2 %     |
| 👸 Alarm      | <table-cell-rows> Back</table-cell-rows> |        | 🔪 🕁 Back    |          |
| uuu Unit     |                                          |        | 7           |          |
|              | $\overline{\Delta}$                      |        |             |          |

- ► Select "Unit".
- ► Press "OK".
- ► Choose the desired gas.
- ► Press "OK".
  - $\Rightarrow$  The unit is changing.
- ► Go "Back"
  - $\Rightarrow$  The unit is saved.

# 5.3. Measuring with interchangeable sensor RM400

The interchangeable sensor RM400 is used for leak detection on flue gas pipes.

The interchangeable sensor RM400 functions on the basis of a conductive sensor surface.

#### **Starting measurement**

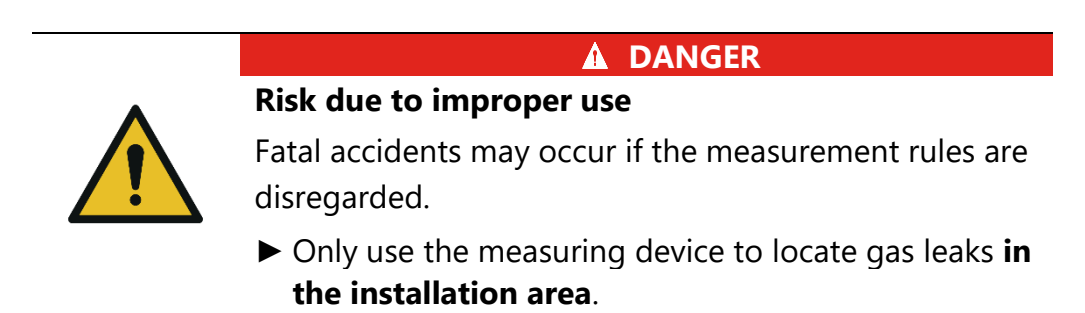

For measurement, the sensor surface must be dry and at room temperature.

- ⇒ After switching on, the LED on the interchangeable sensor flashes.
- ⇒ In the Display "HC402" appears.

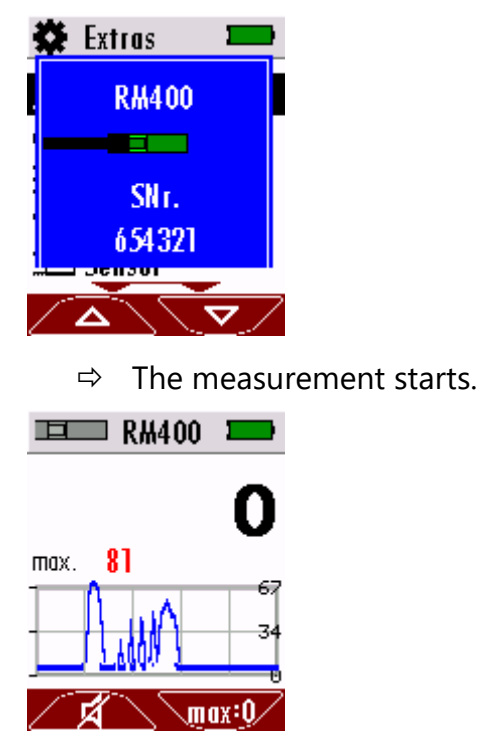

- ► Guide slowly the interchangeable sensor along the areas to be tested.
  - $\Rightarrow$  If there is a leakage, the measured value changes.
  - ⇒ The measurement process is displayed graphically.
  - ⇒ Optical and acoustic alarm signals indicate gas leakage.
  - ⇒ The flashing frequency of the red LED in the sensor foot increases with the increase of the measured gas concentration.

#### **Configuring measurement**

For settings that can be made on the basic unit regions see 4.4.Make settings on the basic unit, S.14 Further settings are not possible with the interchangeable sensor RM400.

#### 5.4. Measuring with interchangeable sensor HM400

The interchangeable sensor HM400 is used to measure ambient parameters.

You can use the interchangeable sensor to ...

- to measure the air humidity
- to measure the dew point
- to measure the air pressure
- to measure the air temperature

#### **Starting measurement**

 $\Rightarrow$  In the Display "HM400" appears.

| I | <b>□</b> H₩400 |                | • |
|---|----------------|----------------|---|
|   | H#400          |                |   |
|   |                |                |   |
| - | SN r.          |                | þ |
| - | 876852         |                | þ |
| 4 |                |                | 9 |
| 2 |                | 1 <u>x:0</u> / | 2 |

 $\Rightarrow$  The measurement starts.

| <b>□</b> □□ H#      | 400 💌  |
|---------------------|--------|
| max. 30.4<br>RH%    | 30.1   |
| max. 8.1<br>DewP.°C | 8.0    |
| max.753.5<br>mmHG   | 753.5  |
| max. 27.1<br>℃      | 27.1   |
| ⁄ বা                | max:0/ |

#### **Configuring measurement**

For settings that can be made on the basic unit see 4.4.Make settings on the basic unit, S.14 In the following, only sensor-specific settings are described.

#### Selecting measured values

With the interchangeable sensor HM400, it is possible to display all measured values on the display. However, you also have the option of displaying a single measured value with a measurement curve in the display.

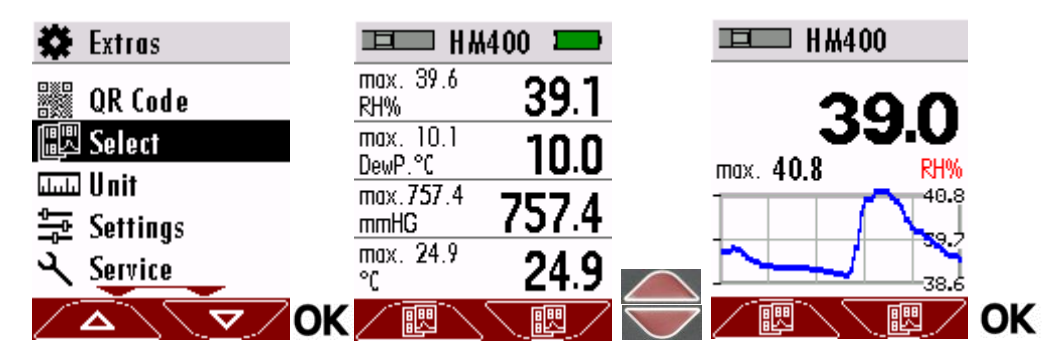

- ► Select "Select".
- Press "OK".
- Choose the desired measured value.
- Press "OK".
  - $\Rightarrow$  The desired measured value is saved.

#### Setting unit

| 🏶 Extras 🛛 📟      | Unit Linu |         |      | Unit 💻    |    |
|-------------------|-----------|---------|------|-----------|----|
| √ Start           | A MAR     | RH%     |      | ] g/m3    |    |
| () 0 <del>ጠ</del> | .11.      | DewP.°C | ւևսև | l DewP.°C |    |
| 🖫 Select          | .11.      | mmH20   | սեսե | 1 mmH20   |    |
| Unit لىلسلىا      | .11.      | °C      |      | ) °C      |    |
| Settings          | 🕈 Back    |         | ⇔ ∽  | Back      |    |
|                   | OK 🔼      |         | OK 🖊 | ≤∖∖⊽∕     | ОК |

- ► Select "Unit".
- ► Press "OK".
- Choose the desired measured value.
- ▶ Press "OK".
  - $\Rightarrow$  The unit is changing.
- ► Go "Back".
  - $\Rightarrow$  The desired unit is saved.

**ACAUTION** 

| Criterion         | Adjustable units                         |
|-------------------|------------------------------------------|
| Humidity          | % (relative), g/m <sup>3</sup> (absolut) |
| Dew point         | ° C, ° F                                 |
| Air pressure abs. | hPa, inHG, mmHG, mmH2O                   |
| Temperature       | ° C, ° F                                 |

The following setting are possible:

#### 5.5. Measuring with interchangeable sensor IR400

The interchangeable sensor IR400 is used for non-contact temperature measurement.

#### Starting measurement

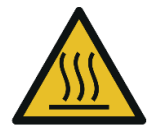

Beware of hot surface

Hot surfaces cause severe burns.

- ► Do not touch hot surfaces.
- $\Rightarrow$  In the Display "IR400" appears.

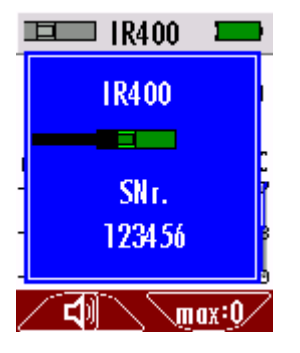

 $\Rightarrow$  The measurement starts.

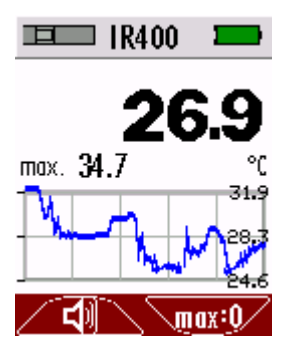

- Guide slowly the interchangeable sensor along the areas to be tested. The measuring distance depends on the size of the surface to be measured. The measurement becomes more accurate, when you go close to the surface. The minimum distance is approx. 1 - 2 cm.
  - $\Rightarrow$  The measurement process is displayed graphically.
  - ⇒ Visual and audible alarm signals indicate a measurement above the set alarm threshold.

⇒ The flashing frequency of the red LED in the sensor foot increases with a measurement above the set alarm threshold.

#### **Configuring measurement**

For settings that can be made on the basic unit regions see 4.4.Make settings on the basic unit, S.14 In the following, only sensor-specific settings are described.

#### Setting emissivity

Measuring objects emit infrared radiation.

The interchangeable sensor IR400 detects the infrared radiation emitted and calculates the temperature from it.

The emissivity describes the ability to of a body to release infrared energy into its environment. The emissivity is given on a scale between 0 and 1. A black body is considered an ideal radiant heater and thus has an emissivity of 1. High emissivities between 0.8 and 1.0 are found in many non-ferrous metals with low reflective surfaces such as wood, stone and concrete and are well suited for IR measurement. However, metals, especially those with polished or shiny surfaces, can have an emissivity of 0.1 and are poorly suited for IR measurement. Set the corresponding emissivity before the measurement. Otherwise there may be large deviations in the measurement.

| Material                       | emissivity ε           |
|--------------------------------|------------------------|
| Aluminium                      | 0,02 – 0,31 (oxidized) |
| Concrete                       | 0,93                   |
| Iron                           | 0,13 – 0,85 (corroded) |
| Tiles                          | 0,93                   |
| Glass                          | 0,94                   |
| Rubber                         | 0,94                   |
| Wood                           | 0,94                   |
| Copper                         | 0,03-0,76 (oxidized)   |
| Plastics (PE, PP, PVC)         | 0,94                   |
| Brass (oxidized)               | 0,61                   |
| Black lacquer (matt)           | 0,97                   |
| Clay burned                    | 0,91                   |
| Brick, Mortar, Plaster, Gypsum | 0,9-0,95               |

Emissivity of important materials:

The emissivities given here serve as a rough orientation and may vary greatly depending on the variation of the material (e. g. not oxidized to oxidized). Research the emission levels relevant to you, e. g. on the Internet or in the relevant specialist literature.

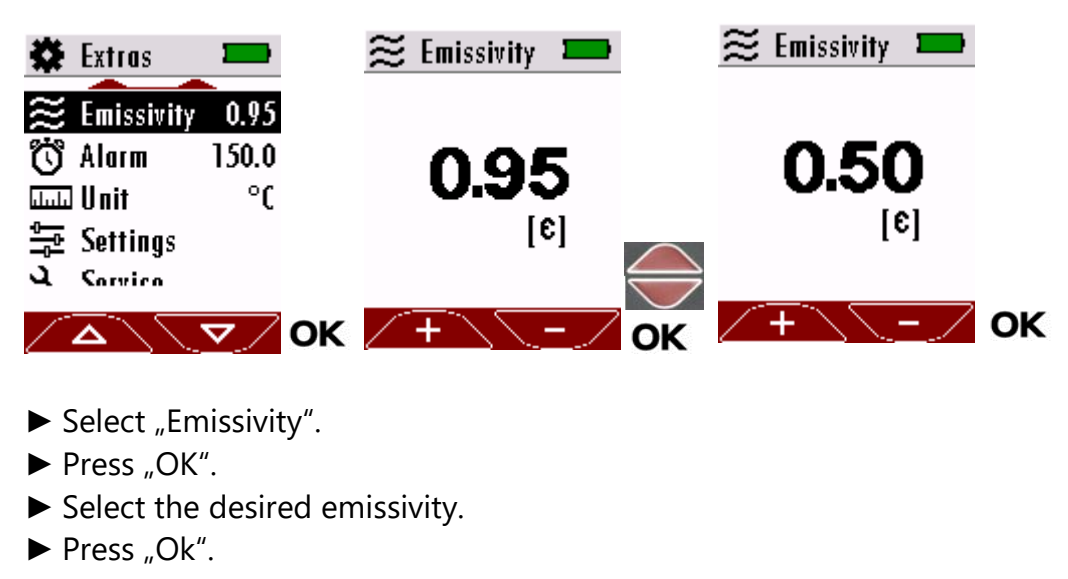

 $\Rightarrow$  The desired emissivity is saved.

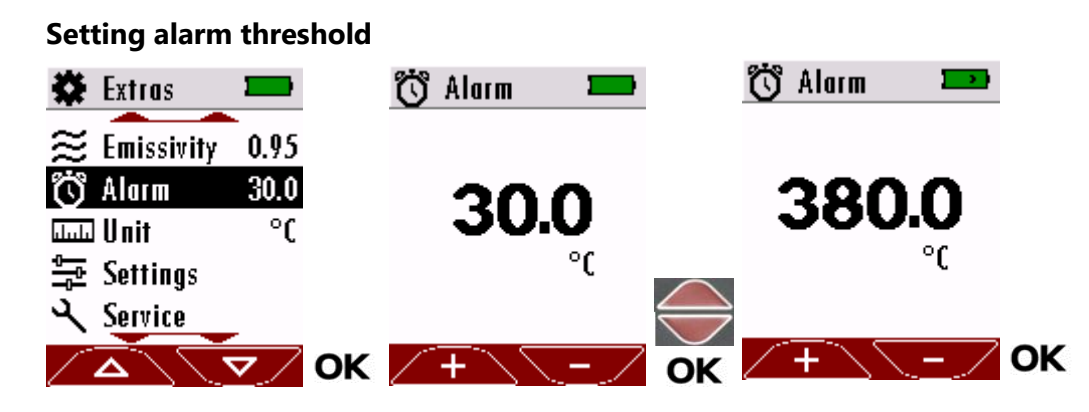

- ► Select "Alarm".
- ► Press "OK".
- ► Set the desired alarm threshold.
- ► Press "OK".
  - $\Rightarrow$  The alarm threshold is saved.

#### Setting unit

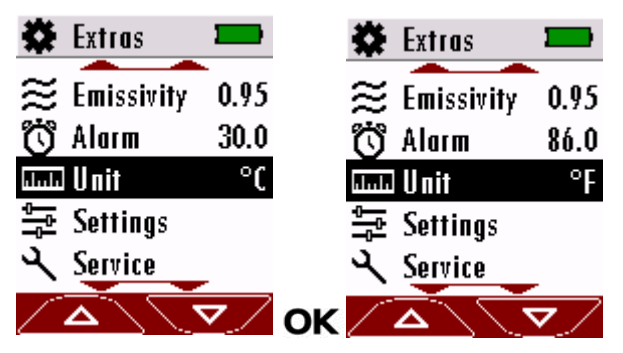

- ► Select "Unit".
- ▶ Press "OK".
  - $\Rightarrow$  The unit is changing.

# 5.6. Measuring with interchangeable sensor RF400

The interchangeable sensor RF400 is used for leak detection on air conditioners.

# Use of test leaks

- i
- The sensor must touch the exit of the test leak.
- The sensor must react within three seconds to pass the test.

NOTE

• From experience, equivalent test leaks give a lower signal and have a greater inertia than refrigerants.

## Starting measurement

- ⇒ After switching on, the LED on the interchangeable sensor flashes.
- ⇒ In the Display "RF400" appears.
- ⇒ In the Display a 55-second Warm-up countdown appears.

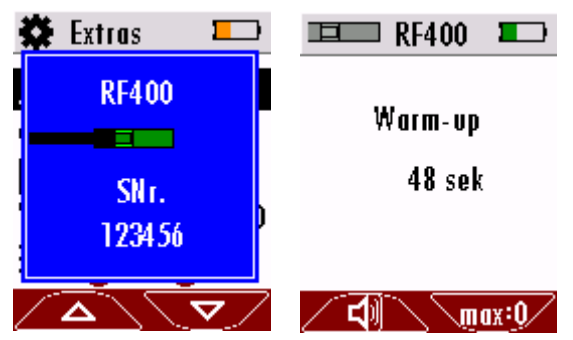

- ⇒ After the warm-up, the analyser automatically switches to the measuring mode.
- $\Rightarrow$  The measurement starts.

|      | ■ R         | F400         |         |
|------|-------------|--------------|---------|
|      |             |              | 10      |
| max. | 51          | R123         | 4ze ppm |
| M    | ~           | $\mathbf{n}$ | 25      |
|      | <b>₹</b> `` |              | ax:0/   |

- ► Guide slowly the interchangeable sensor along the areas to be tested.
  - $\Rightarrow$  If there is a leakage, the measured value changes.
  - ⇒ The measurement process is displayed graphically.

- ⇒ Optical and acoustic alarm signals indicate gas leakage.
- ⇒ The flashing frequency of the red LED in the sensor foot increases with the increase of the measured gas concentration.

#### **Configuring measurement**

For settings that can be made on the basic unit regions see 4.4.Make settings on the basic unit, S.14 In the following, only sensor-specific settings are described.

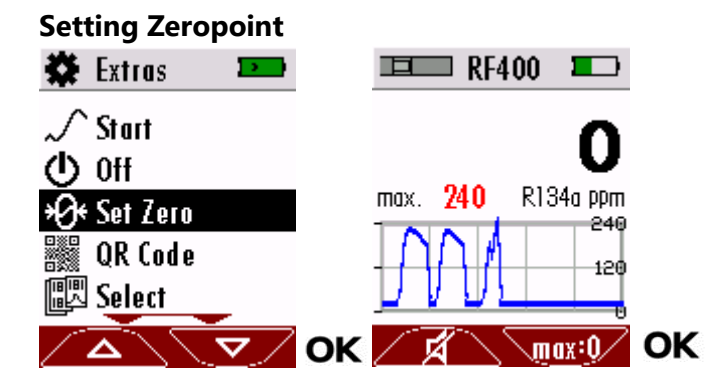

- ► Select "Set Zero".
- ▶ Press "OK".
  - $\Rightarrow$  A window appears.
  - $\Rightarrow$  Zero point is set automatically.
- ▶ Press "OK".
  - $\Rightarrow$  Window is closed.

#### Selecting refrigerant

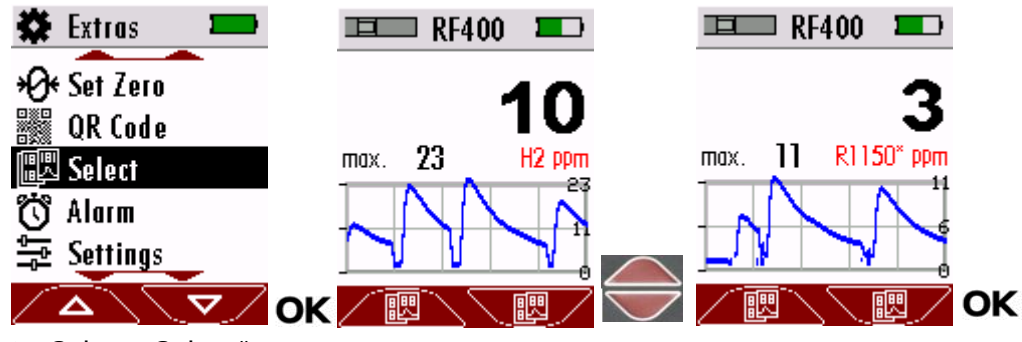

- Select "Select".
- ▶ Press "OK".
- Choose the desired refrigerant.
- ► Press "OK".
  - $\Rightarrow$  The desired refrigerant is saved.

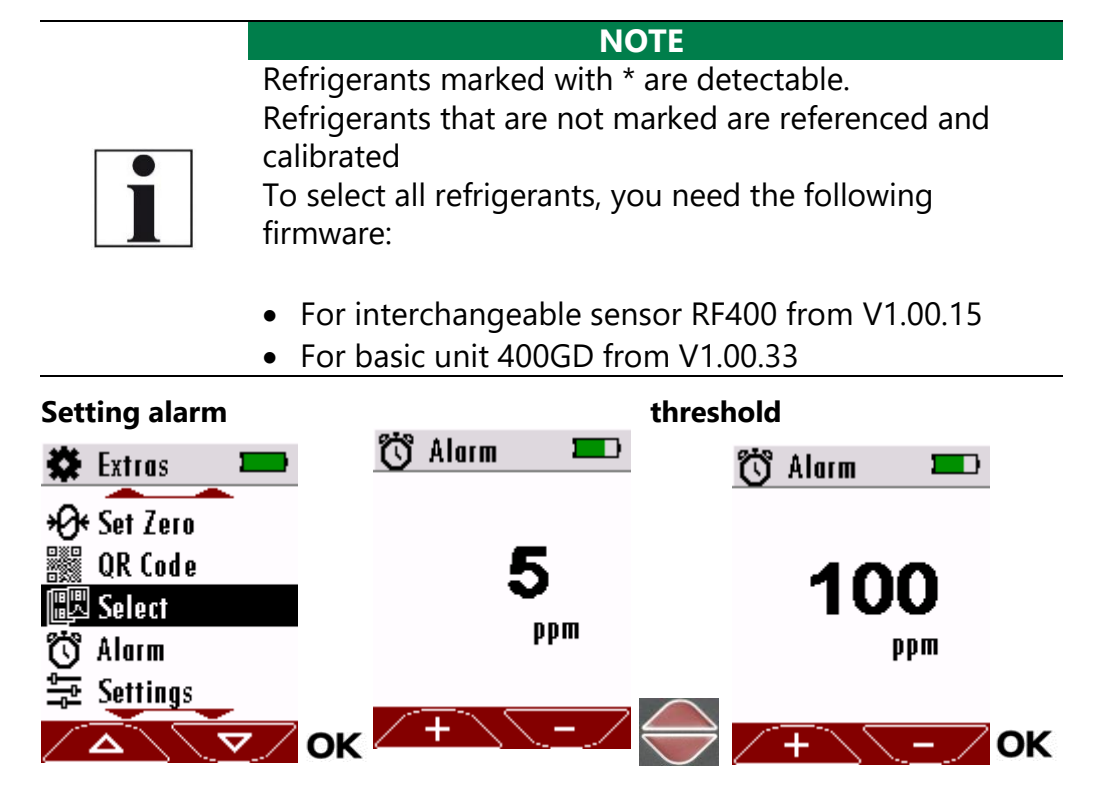

Select "Alarm".

- ► Press "OK".
- ► Set the desired alarm threshold.
- ▶ Press "OK".
  - $\Rightarrow$  The alarm threshold is saved.

# 5.7. Measuring with interchangeable sensor CO400

The interchangeable sensor CO400 is used for monitoring the CO-concentration in the ambient air.

#### Starting measurement

- ⇒ After switching on, the LED on the interchangeable sensor flashes.
- $\Rightarrow$  In the Display "CO400" appears.
- $\Rightarrow$  In the Display a 30-second Warm-up countdown appears.

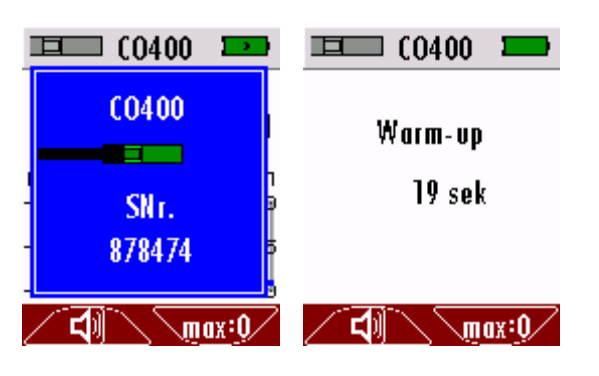

- ⇒ After the warm-up, the analyser automatically switches to the measuring mode.
- $\Rightarrow$  The measurement starts.

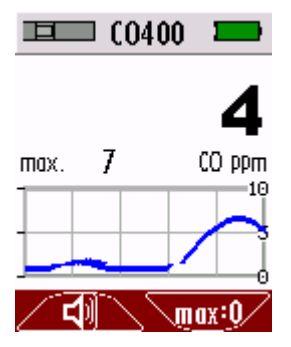

- ► Slowly guide the sensor to the location to be tested.
  - $\Rightarrow$  The measurement process is displayed graphically.
  - ⇒ Visual and audible alarms indicate the escape of CO (carbon monoxide).
  - ⇒ The flashing frequency of the red LED in the sensor foot increases with the increase of the measured gas concentration.

#### **Configuring measurement**

For settings that can be made on the basic unit **w** see 4.4.Make settings on the basic unit, S.14.

In the following, only sensor-specific settings are described.

#### **Setting Zeropoint**

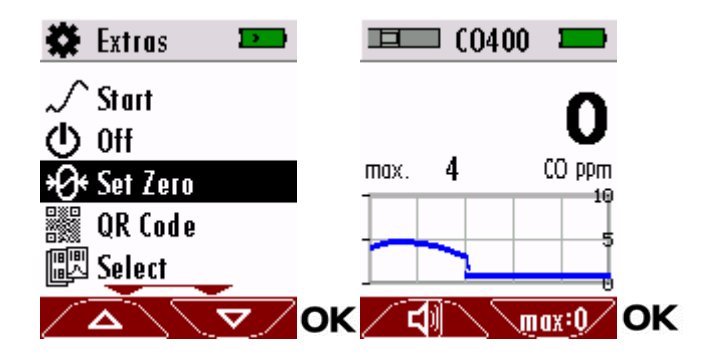

- ► Select "Set Zero".
- ▶ Press "OK".
  - $\Rightarrow$  A window appears.
  - $\Rightarrow$  Zero point is set automatically.
- ▶ Press "OK".
  - $\Rightarrow$  Window is closed.

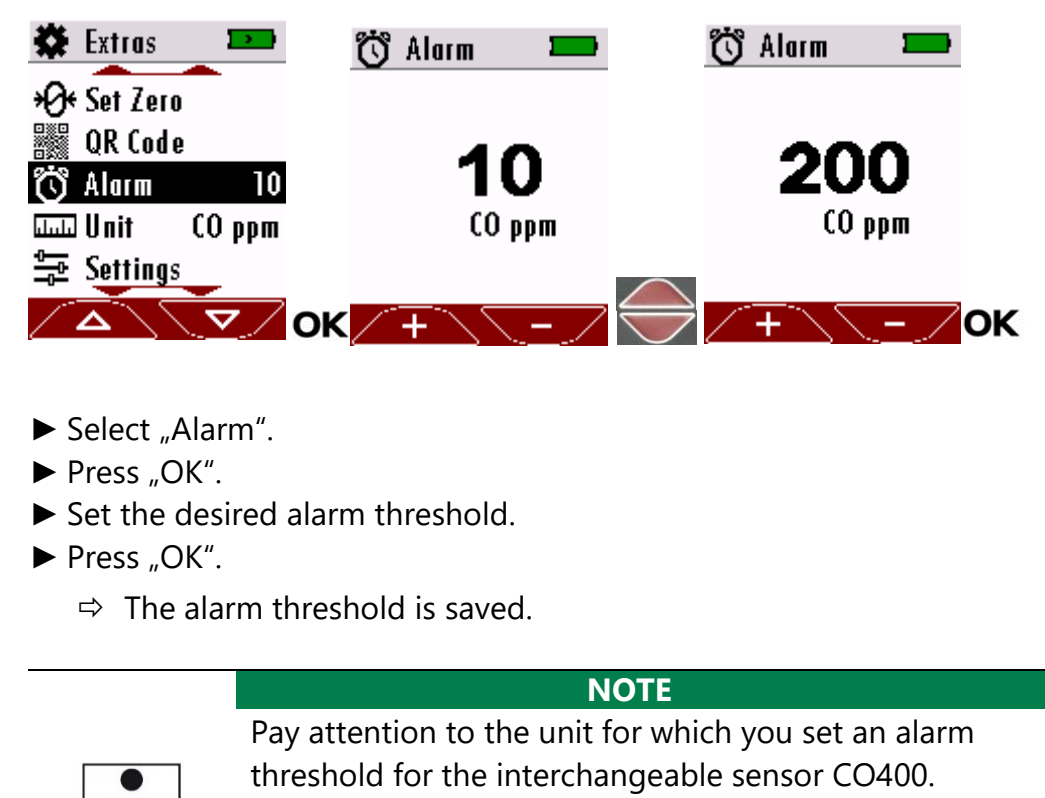

- You can select CO ppm or CO mg/m<sup>3</sup>.
  - ► If necessary, change the unit.
    - 🕗 See Setting unit, Page 32

#### Setting unit

Setting alarm threshold

| 🏶 Extras 🛛 📼 | 🏶 Extras 🛛 📟        |
|--------------|---------------------|
| ⊁Ø+ Set Zero | *Ø* Set Zero        |
| 👸 Alarm 🛛 10 | 👸 Alarm 13          |
| Unit CO ppm  | Unit CO mg/m3 للسلة |
| 🚘 Settings   | 🚘 Settings          |
| Rervice      | X Service           |
|              |                     |

- ► Select "Unit".
- ► Press "OK".
  - $\Rightarrow$  The unit is saved.

#### 5.8. Measuring with interchangeable sensor CD400

The interchangeable sensor CD400 is used for monitoring the CO<sub>2</sub>-concentration in the ambient air.

#### Starting measurement

- ⇒ After switching on, the LED on the interchangeable sensor flashes.
- $\Rightarrow$  In the Display "CD400" appears.
- ⇒ In the Display a 90-second Warm-up countdown appears.

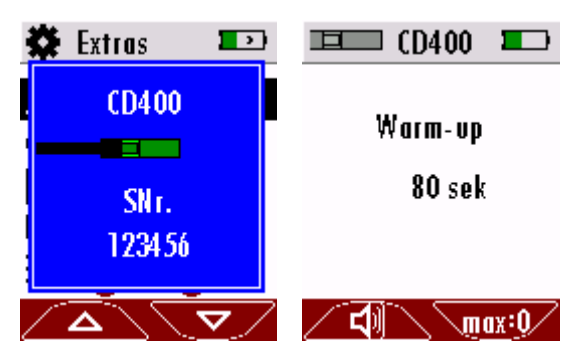

- ⇒ After the warm-up, the analyser automatically switches to the measuring mode.
- $\Rightarrow$  The measurement starts.

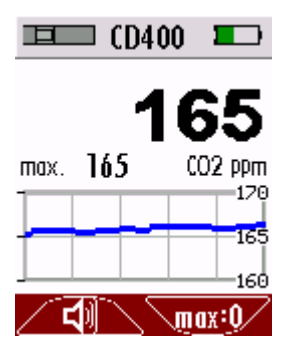

#### **Configuring measurement**

For settings that can be made on the basic unit **w** see 4.4.Make settings on the basic unit, S.14.

In the following, only sensor-specific settings are described.

# **Setting Zeropoint**

When taking a zero point, the measured CO<sub>2</sub>-value is set to 400ppm. When the analyser is switched on, no new zero point is taken. You can set a new zero, if it no longer 400ppm (350...500ppm) is displayed in fresh air due to ageing or environmental conditions. Leave the analyser in good fresh air for five minutes, if possible, without changing the temperature. Now you can take a zero point. You can repeat a zeroing as often as you like.

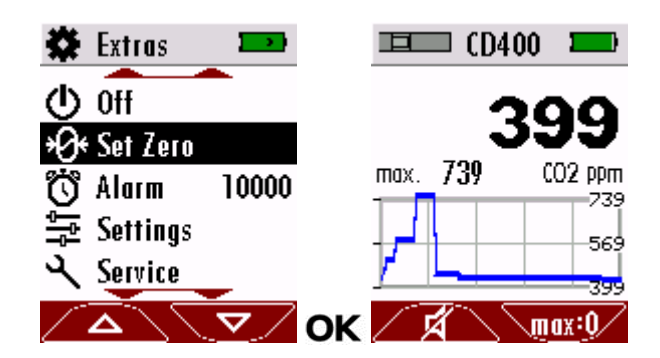

- ► Select "Set Zero".
- ▶ Press "OK".
  - $\Rightarrow$  A window appears.
  - $\Rightarrow$  Zero point is set automatically.
- ► Press "OK".
  - $\Rightarrow$  Window is closed.

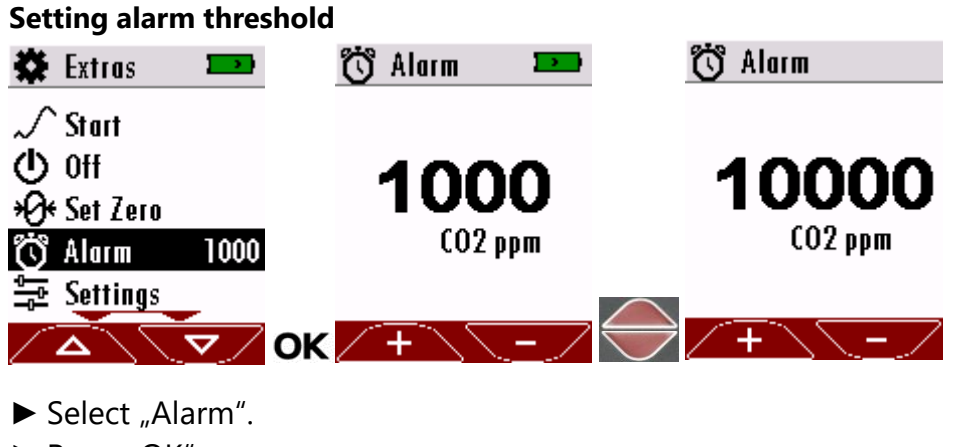

- ► Press "OK".
- ► Set the desired alarm threshold.
- ► Press "OK".
  - $\Rightarrow$  The alarm threshold is saved.

# 5.9. Transporting measurement protocol

You can create a measurement protocol of the current measurement using the QR code export.

To be transmitted:

- sensor name
- sensor serial number
- min. / max. Values
- duration of measurement

The following section describes how to export a measurement protocol using the IR400 interchangeable sensor as example.

The export with other interchangeable sensors follows the same principle.

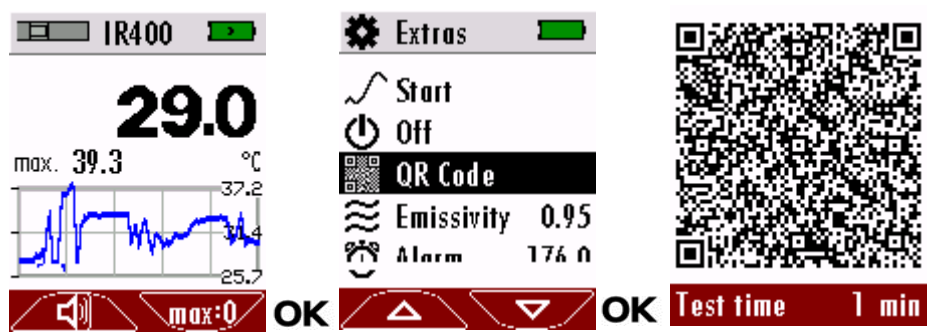

- ► Press "OK".
  - $\Rightarrow$  The measurement window is closed.
  - $\Rightarrow$  Logging is interrupted.
- ► Select "QR Code".
  - $\Rightarrow$  A window with the QR code appears.
- Scan the QR code. Use a smartphone.

#### NOTE

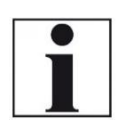

Note that the QR code is not compatible with the MRU4u app.

Any smartphone camera applications can scan QR codes (e.g. Apple, Huawei). This Android app works well to: "Barcode Scanner" (Developer: ZXing Team)

Any smartphone camera applications can scan QR codes (e.g. Apple, Huawei). This Android app works well to: "Barcode Scanner" (Developer: ZXing Team)

- $\Rightarrow$  The measuring protocol is exported according to the set options.
- See Setting options for QR code, page 14.
- Press max:0 or set a zero point to discard the current measurement protocol.
  - $\Rightarrow$  A new measurement protocol is started automatically.

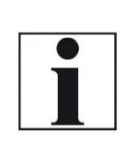

**NOTE** The measurement protocol is not saved in the analyser.

Transfer the measurement protocol to a smartphone immediately after measurement.

# 6 Maintenance and care

#### 6.1. Maintenance

For accurate reading we suggest an annual service and calibration of the analyser at a local authorized service location (<u>www.mru.eu</u>).

#### 6.2. Perform function test

#### NOTE

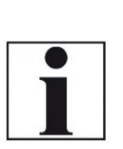

The test gas is not suitable for calibrating the analyser/interchangeable sensors. The test gas is only suitable for testing the function of the analyser or the interchangeable sensors. A weekly inspection interval is recommended for the

HC40X interchangeable sensors.

 See also chapter 7.2 Interchangeable Sensors, Page 40.

For checking the functionality of the sensor head, a test gas system is needed. The picture below shows the analyser, connected with the available test gas system.

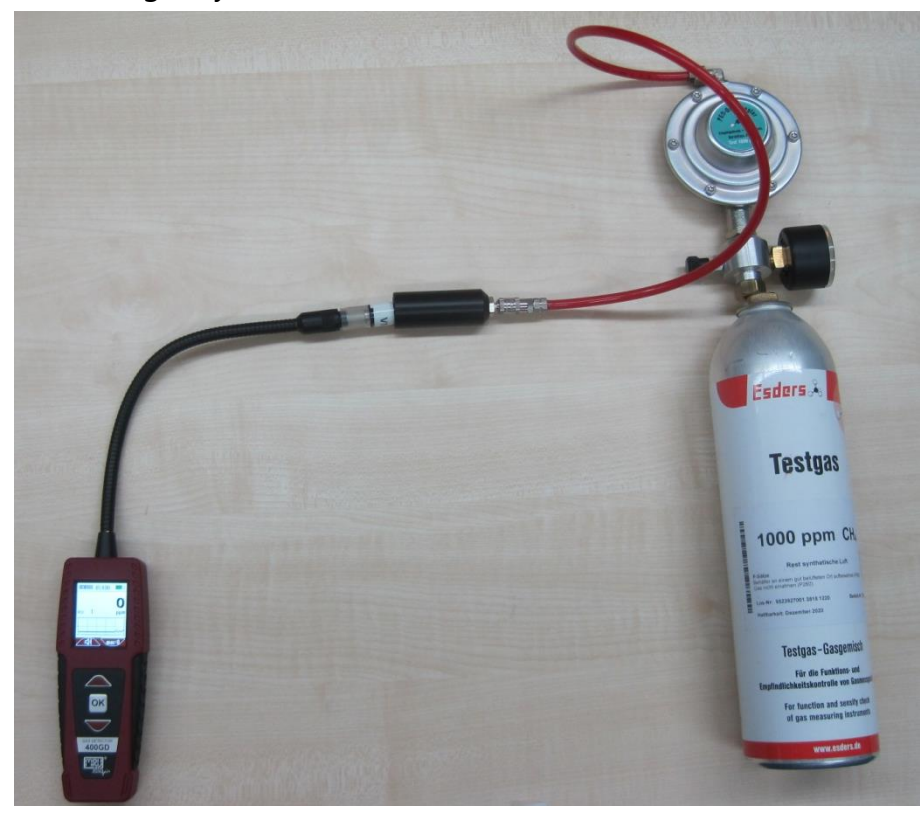

- ► Follow the steps below to test the HC40X interchangeable sensor.
- ► Switch on the analyser.
- ► Connect the HC40X interchangeable sensor to the analyser.
- ► Wait until the heating time has elapsed.
- ► Impinge the analyser with the test gas.(see picture above)
- Compare the setpoint of the gas bottle with the displayed actual value.

#### 6.3. Care

This is a low maintenance analyser:

Charge the battery if the analyser will not be used for a longer period, then recharge the batteries every 6 months.

## 6.4. Sensor-specific care instructions

#### RM400:

|   | NOTE                                                        |
|---|-------------------------------------------------------------|
|   | The interchangeable sensor RM400 functions on the ba-       |
| • | sis of a conductive sensor surface.                         |
|   | Do not clean with alcohol or distilled water.               |
|   | ► If necessary, clean the sensor surface with saline water. |
|   | Let the sensor surface dry after cleaning.                  |

# 7 Appendix

# 7.1. Technical data 400 GD

| Specification                                                                         | Values                                                                                                    |  |
|---------------------------------------------------------------------------------------|----------------------------------------------------------------------------------------------------|--|
| Operating temperature                                                                 | +5°C +50 °C                                                                                                    |  |
| Rel. Humidity, non-condensing                                                         | 095%                                                                                                    |  |
| Storage Temperature                                                                   | -20°C +60°C                                                                                                    |  |
| Li-Ion internal battery pack, operat-<br>ing hours (depending on sensor<br>type used) | Li-Ion<br>typ. 20h                                                                                                    |  |
| Power supply                                                                          | 100 - 240 V / 5V DC / 500 mA                                                                                                    |  |
| Weight                                                                                | ca. 230g                                                                                                    |  |
| Dimensions                                                                            | 50 x25 x135 mm                                                                                                    |  |
| Housing material                                                                      | PA6GF30                                                                                                    |  |
| IP degree of protection                                                               | IP30                                                                                                    |  |
| Display                                                                               | 45 mm (1.8") TFT                                                                                                    |  |
| Interface for battery charging and SW update function                                 | Mini-USB                                                                                                    |  |
| Alarm                                                                                 | optical, acoustic, vibration                                                                                                    |  |
| Supported languages (V1.00.37)                                                        | English, German, Italian, French,<br>Czech, Romanian, Spanish,<br>Hungarian, Dutch, Slovenian,<br>Russian, Japanese, Portuguese,<br>Bulgarian, Danish |  |

# 7.2. Interchangeable Sensors

## Interchangeable Sensor HC400 (Nr.11138)

| Specification                                 | Values                      |
|-----------------------------------------------|-----------------------------|
| Calibration Gas                               | CH4                         |
| Measuring Range CH <sub>4</sub>               | 0 22000 ppm                 |
| Resolution                                    | 1 ppm                       |
| Response Time (until Alarm)                   | ≤5 s (400GD)                |
| Operating principle                           | Gas-sensitive semiconductor |
| Cross sensitivities                           | Alcohol, CxHy, solvent      |
| Recommended test<br>interval                  | weekly                      |
| Test gas                                      | 1000ppm CH₄ (50%r.H.)       |
| Heat up time                                  | 30 s                        |
| Operating temperature                         | +5°C +50 °C                 |
| Storage Temperature                           | -20°C +60°C                 |
| Expected lifetime under normal use<br>[years] | 15                          |
| Size                                          | 62mm x 13,5mm               |

# Interchangeable Sensor HC401 (Nr.11591)

| Specification                                 | Values                                          |
|-----------------------------------------------|-------------------------------------------------|
| Calibration Gas                               | CH <sub>4</sub> , C <sub>3</sub> H <sub>8</sub> |
| Measuring Range CH <sub>4</sub>               | 0 22000 ppm                                     |
| Measuring Range C <sub>3</sub> H <sub>8</sub> | 0 8500 ppm                                      |
| Resolution                                    | 1 ppm                                           |
| Response Time (until Alarm)                   | ≤5 s (400GD)                                    |
| Operating principle                           | Gas-sensitive semiconductor                     |
| Cross sensitivities                           | Alcohol, CxHy, solvent                          |
| Recommended test<br>interval                  | weekly                                          |
| Test gas                                      | 1000ppm CH <sub>4</sub> (50%r. H.)              |
| Heat up time                                  | 30s                                             |
| Operating temperature                         | +5°C +50 °C                                     |
| Storage Temperature                           | -20°C +60°C                                     |
|                                               |                                                 |

| Expected lifetime under normal use<br>[years] | 15            |
|-----------------------------------------------|---------------|
| Size                                          | 62mm x 13,5mm |

# Interchangeable Sensor HC402 (Nr.11733)

| Specification                                 | Values                                                           |
|-----------------------------------------------|------------------------------------------------------------------|
| Calibration Gas                               | CH <sub>4</sub> , C <sub>3</sub> H <sub>8</sub> , H <sub>2</sub> |
| Measuring Range CH <sub>4</sub>               | 0 22000 ppm                                                      |
| Measuring Range C <sub>3</sub> H <sub>8</sub> | 0 8500 ppm                                                       |
| Measuring Range H <sub>2</sub>                | 0 20000 ppm                                                      |
| Resolution                                    | 1 ppm                                                            |
| Response Time (until Alarm)                   | ≤5s (400GD)                                                      |
| Operating principle                           | Gas-sensitive semiconductor                                      |
| Cross sensitivities                           | Alcohol, CxHy, solvent                                           |
| Recommended test                              | weekly                                                           |
|                                               | 1000ppm (H. (50% r. H.)                                          |
|                                               | Тооорріп Сн4 (50% Г. н.)                                         |
| Heat up time                                  | 30s                                                              |
| Operating temperature                         | +5°C +50°C                                                       |
| Storage Temperature                           | -20°C +60°C                                                      |
| Expected lifetime under normal use<br>[years] | 15                                                               |
| Size                                          | 62mm x 13,5mm                                                    |

## Interchangeable Sensor RM400 (Nr.11191)

| Specification                                 | Values      |
|-----------------------------------------------|-------------|
| Measuring range humidity                      | 0 100       |
| Resolution                                    | 1           |
| Response Time                                 | ≤1s         |
| Operating principle                           | Resistance  |
| Operating temperature                         | +5°C +50 °C |
| Storage temperature                           | -20°C +60°  |
| Expected lifetime under normal use<br>[years] | >5          |
| Size                                          | 89 x 13,5mm |

| Specification                                 | Values                                                                   |
|-----------------------------------------------|--------------------------------------------------------------------------|
| Measuring range temperature                   | -70380°C                                                                 |
| Resolution                                    | 0,1°C                                                                    |
| FOV (Fieled of View)                          | 35°                                                                      |
| IR-Optics                                     | 1,6: 1                                                                   |
| Accuracy                                      | +-2°C (-700°C)<br>+-0.5°C (060°C)<br>+-2°C (60180°C)<br>+-4°C (180380°C) |
| Operating principle                           | Thermopile                                                               |
| Operating temperature                         | +5°C +50 °C                                                              |
| Storage Temperature                           | -20°C +60°                                                               |
| Expected lifetime under normal use<br>[years] | >5                                                                       |
| Size                                          | 62 x 13,5mm                                                              |

# Interchangeable Sensor IR400 (Nr.12121)

#### Interchangeable Sensor HM400 (Nr.11922)

| Specification                                 | Values                        |
|-----------------------------------------------|-------------------------------|
| Ambient Humidity                              |                               |
| Range                                         | 0100%rH                       |
| Resolution                                    | 0,1%                          |
| Accuracy (2080%rH)                            | +-3%rH(Typ.)<br>+-9%rH(Max)   |
| Operating principle                           | Capacitive                    |
| Temperature                                   |                               |
| Range                                         | 060°C                         |
| Resolution                                    | 0,1°C                         |
| Accuracy                                      | +- 1°C(Typ.)<br>+- 3°C (Max)  |
| Operating principle                           | Silicon bandgap               |
| Ambient pressure                              |                               |
| Range                                         | 3001100hPa                    |
| Resolution                                    | 0,1hPa                        |
| Accuracy                                      | +-1hPa (Typ.)<br>+-3hPa (Max) |
| Dewpoint                                      |                               |
| calculated from temperature and hu-<br>midity | ±0,5 °C                       |

| Operating temperature                         | +5°C +50°C    |
|-----------------------------------------------|---------------|
| Storage Temperature                           | -20°C +60°C   |
| Expected lifetime under normal use<br>[years] | >5            |
| Size                                          | 62mm x 13,5mm |

# Interchangeable Sensor RF400 (Nr.11190)

| Specification                                                                  | Values                                                                                                    |
|--------------------------------------------------------------------------------|----------------------------------------------------------------------------------------------------|
| Measuring Range                                                                | 01000 ppm                                                                                                    |
| Resolution                                                                     | 1 ppm                                                                                                    |
| Calibration medium                                                             | R134a, R32, R1234ze, H <sub>2</sub>                                                                                                    |
| sensitive to                                                                   | FCKW, HFCKW, FKW, HFKW,<br>HFO                                                                                                    |
| Selectable at 400 GD                                                           | R134a, R1234ze, R32, H2, R22,<br>R125, R152a, R170, R227,                                                                                                    |
| from firmware versions:<br>RF400 Firmware V1.00.15;<br>400GD Firmware V1.00.33 | R290, R401A, R402, R404a,<br>R407, R410a, R413a, R417a,<br>R422, R427, R448a, R449a,<br>R450a, R452a, R452b, R454,<br>R513a, R600(a), R1150,<br>R1234yf, R1270 |
| Response threshold (R134a)                                                     | ≤ 5g/a (400GD)                                                                                                    |
| Response Time (until Alarm with R134a)                                         | ≤ 4s (400GD)                                                                                                    |
| Recovery Time                                                                  | 18s (400GD)                                                                                                    |
| Operating principle                                                            | Gas-sensitive<br>semiconductor                                                                                                    |
| Cross sensitivities                                                            | Alcohol, CxHy, solvent<br>FCKW,HFCKW,FKW,HFKW,HFO                                                                                                    |
| Conform to                                                                     | EN14624:2012                                                                                                    |
| Heat up time                                                                   | 55 s                                                                                                    |
| Operating temperature                                                          | +5°C +50°C                                                                                                    |
| Operating conditions humidity                                                  | 20%RH 80%RH                                                                                                    |
| Storage Temperature                                                            | -20°C +60°C                                                                                                    |
| Expected lifetime under normal use<br>[years]                                  | 15                                                                                                    |
| Recommended calibration frequency                                              | Yearly                                                                                                    |
| Weight                                                                         | ~10g                                                                                                    |
| Size                                                                           | 62mm x 13,5mm                                                                                                    |

| Specification                                 | Values                 |
|-----------------------------------------------|------------------------|
| Calibration Gas                               | СО                     |
| Measuring range                               | 0 – 1000 ppm           |
| Resolution                                    | 1 ppm                  |
| Accuracy abs. / reading                       | ±10 ppm / 5%           |
| Response Time (T90)                           | <30s                   |
| Operating principle                           | electrochemical sensor |
| Operating temperature                         | +0°C +50°C             |
| Rel. Humidity, non-condensing                 | 1595% RH               |
| Air pressure                                  | 9001100 hPa            |
| Storage Temperature                           | -20°C +50°             |
| Expected lifetime under normal use<br>[years] | ~4                     |
| Recommended calibration frequency             | Yearly                 |
| Size                                          | 71 x 20,5 x16,5mm      |

# Interchangeable sensor CO400 (Nr.12130)

# Interchangeable sensor CD400 (Nr.12623)

| Specification                                 | Values                           |
|-----------------------------------------------|----------------------------------|
| CO <sub>2</sub>                               |                                  |
| Range                                         | 400-10000 ppm                    |
| Resolution                                    | 1ppm                             |
| Temperature stability                         | +-2,5 ppm / °C                   |
| Accuracy                                      | +-(50 ppm +3% Measured<br>value) |
| Response Time (T90)                           | 90s                              |
| Operating principle                           | NDIR                             |
| Heat up time                                  | 90s                              |
| Operating temperature                         | +0°C +50°C                       |
| Storage Temperature                           | -20°C +60°C                      |
| Expected lifetime under normal use<br>[years] | >5                               |
| Size                                          | 71 x 28,5 x16,5mm                |

# 7.3. Service menu

The service menu is for authorized personnel only and is password protected.

#### **Declaration of conformity** 8

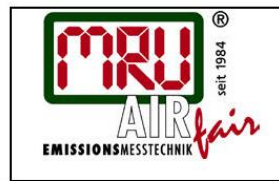

# **EU-Konformitätserklärung**

Declaration of conformity

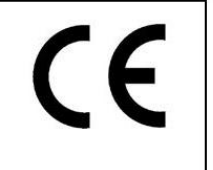

MRU Messgeräte für Rauchgase und Umweltschutz GmbH

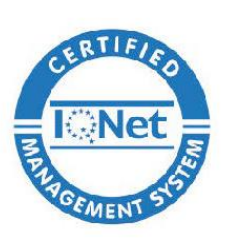

Fuchshalde 8 + 12 74172 Neckarsulm-Obereisesheim Deutschland / Germany Tel.: +49 (0) 7132 - 99 62 0 Fax: +49 (0) 7132 - 99 62 20 E-Mail / mail: info@mru.de Internet / site: www.mru.eu

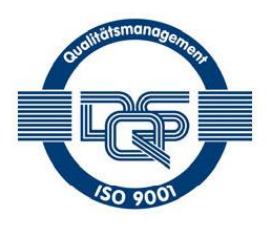

# Bevollmächtigte Person, für die Zusammenstellung der technischen Unterlagen

Person authorized to compile the technical documents

Name / name: Funktion / function: Firmenname / company: Straße / street: Ort / city: Land / country:

**Dierk Ahrends** QM-Beauftragter / QM- Representative Messgeräte für Rauchgase und Umweltschutz GmbH Fuchshalde 8 + 12 74172 Neckarsulm Deutschland / Germany

Bezeichnung / designation: Produktname / name: Funktion / function:

#### **Produkt / Product**

Multi Anzeigegerät / General Device 400GD Multifunktions Detektor In Kombination mit Wechselsensoren zur: Gas-/ Abgasdetektion

Multipurpose Detector In combination with switch sensors for: • Gas- /Fluegas detection

Hiermit erklären wir, dass das oben beschriebene Produkt allen einschlägigen Bestimmungen entspricht, es erfüllt die Anforderungen der nachfolgend genannten Richtlinien und Normen:

We declare the conformity of the product with the applicable regulations listed below:

- EMV-Richtlinie / EMV-directive 2014/30/EU
- Niederspannungsrichtlinie / low voltage directive 2014/35/EU
  - RoHS-Richtlinie / RoHS directive 2011/65/EU (RoHS II)

Neckarsulm, 06.07.2018

.

Even hily

Erwin Hintz, Geschäftsführer / Managing Director

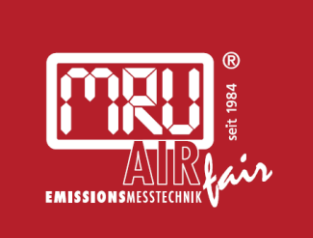

#### MRU · Messgeräte für Rauchgase und Umweltschutz GmbH

Fuchshalde 8 + 12 74172 Neckarsulm-Obereisesheim Fon 07132 99620 · Fax 07132 996220 info@mru.de · www.mru.eu